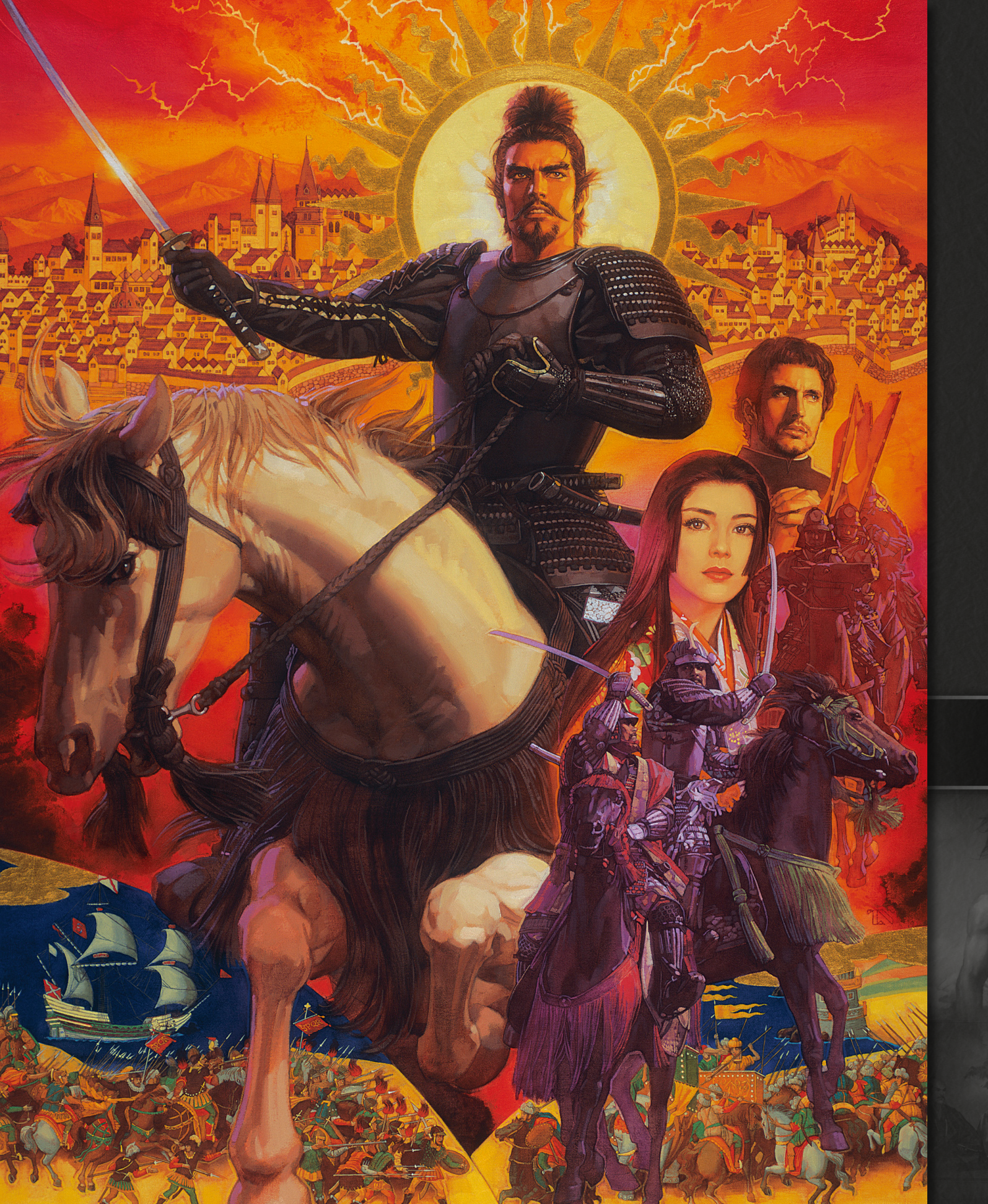

![](_page_0_Picture_1.jpeg)

![](_page_0_Picture_2.jpeg)

操作ガイド

## 『信長の野望・天下創世 with パワーアップキット』とは

『信長の野望・天下創世 with パワーアップキット』は、日本の戦国時代を題材とした歴史シミュレーションゲームです。プレイヤーは日本全国に割拠した戦国大名家を率いる大名となり、天下統一を目指します。

![](_page_1_Picture_2.jpeg)

![](_page_1_Picture_3.jpeg)

2003年に発売されたシリーズ第11作。 内政および戦闘が3D化。町並みを開発・投資することで領地が発展し、発展すると町並みの外観も 変わっていく。逆に攻城戦になると、築かれた城下町が破壊される様を見ることになる。 パワーアップキットでは、各種エディタ機能に加え、ステージクリアを楽しむ「合戦エディタ」など

で戦場や武将を自由に選べるようになっている。

![](_page_1_Picture_6.jpeg)

開発された町並みは発展度合いも表現される

![](_page_1_Picture_8.jpeg)

物語のような歴史イベント

![](_page_1_Picture_10.jpeg)

チュートリアルとヘルプで知りたいところを把握できる

## 目次

はじめにお読みください ……… 3 ユーザーサポート、基本的な操作を記載しています

プレイングマニュアル ······ 6 プレイングマニュアルの抜粋です

パワーアップマニュアル ………19 パワーアップマニュアルの抜粋です

# はじめにお読みください

## ゲームを始める前に

インストール、アンインストールの方法については、下記URL のリンク先をご 覧ください。

うまく動作しないときや、トラブルと思われる症状が出た場合は、起動画面の「は じめに」からReadmeを開き、「トラブルシューティング」をご確認ください。

Steam®版ゲームインストール方法 http://www.gamecity.ne.jp/steam/install.html

## PDFマニュアルをご覧いただく前に

- ◆ このPDFに掲載されている説明書は、オリジナル版の説明書から、特にゲームの進行に役立つページを抜粋したものです。全ページは掲載されておりませんので、ご了承ください。
- ◆ 一部の表記、画面写真が、本製品と異なる場合があります。

## ユーザーサポート

「製品が動作しない」「何回か遊んだだけでゲームができなくなってしまった」な ど、本製品に関するご質問・お問い合わせは、下記WEBサポートまでお寄せくだ さい。

※お手数ですが、お問い合わせの前に、「使用許諾契約書」の内容をよくご確認ください。本製品の「使用許諾契約書」はSteamストアページより確認できます(http://store.steampowered.com/ eula/628140\_eula\_1)。

#### ユーザーサポートにお問い合わせの前に

ご使用のパソコンの環境や情報を「KOEITECMO SYSTEM VIEWER」にてご確認ください。 「KOEITECMO SYSTEM VIEWER」は以下のURL から無料でダウンロードできます。

http://www.gamecity.ne.jp/products/ksv/ksv.htm

## WEBサポート

#### http://www.gamecity.ne.jp/support/

※WEBサポートでは、上記ページ下段の「メールフォームへ」とお進みください。

#### ご注意

- ●ユーザーサポートは、日本語のみの受付となります。
- ●ゲームの攻略法やデータなどのご質問にはお答えいたしかねます。
- ●誠に勝手ながら本製品のサポートは発売日より3年間とさせていただきます。
- ●お買い間違いによる交換等は一切いたしておりません。

#### 新製品のご案内(ホームページ) http://www.gamecity.ne.jp/

**アンケートに** アンケートに ご協力ください
の詳

アンケートにお答えいただくと、もれなく電子マネー "GCコイン"をプレゼント! くわしくは起動画面の「製品アンケート」より myGAMECITY ポイントサービス の詳細をご確認ください。

※ Windows は、米国Microsoft Corporation の米国またはその他の国における登録商標または商標です。
 ※ Steam は、Valve Corporation の米国またはその他の国における登録商標または商標です。

©2018 コーエーテクモゲームス All rights reserved.

ゲームを起動する

ゲームを起動します。

![](_page_3_Picture_5.jpeg)

Movie、BGM、SE(効果音)、Screen(解像 度)、Texture Format(テクスチャーの度 合)を設定します。 設定をOFFにしたり、低い数値のものを選 ぶと、プレイ速度が速くなることがありま す。

本製品のオンラインユーザー登録、アンケートにはシリアル番号が必要になります。 シリアル番号の入手方法は、【はじめに】で表示されるread.meファイルをご確認 ください。

ゲームの始め方

ご注意 ſ

本ゲームはフルウィンドウ表示です。 プレイ中に他のウィンドウに切り替える場合は、「Alt」+「tab」キーで切り替えま す。

ゲームを起動すると、オープニングが表 示されます。オープニング終了後か途中 でクリックすると、ゲームのロゴが表示 されます。ロゴ表示中にクリックすると、 スタートメニューが表示されます。内容 を選択します。 ※本ゲームはシングルプレイです。プレイする大名 家は1人のみ選択できます。

![](_page_3_Picture_12.jpeg)

◎新しく始める

①ゲームを起動し、スタートメニューで「新しくゲームを始める」をクリックします。

シナリオを選びます。

表示される一覧からシナリオの上に カーソルをあわせると、地図の下に時 代背景が表示されます。シナリオをク リックします。

![](_page_3_Picture_17.jpeg)

③プレイする大名家を選びます。 マップ上で、プレイする大名家の家紋 にカーソルを合わせると、武将情報と 難易度が表示されます。その武将をプ レイする場合はクリックして「決定」を クリックします。

④プレイ設定を確認します。 内容を確認し、「ゲーム開始」をクリッ クするとゲームが始まります。

⑤元の大名でプレイするか、配下武将を 大名にしてプレイするか決めます。 配下武将を新大名にしてプレイできま す。元の大名でプレイする場合は「い いえ、配下武将から新大名を選ぶ場 合は「はい」を選びます。

![](_page_3_Picture_21.jpeg)

![](_page_3_Picture_22.jpeg)

![](_page_4_Picture_0.jpeg)

## ◎続きから始める

①スタートメニューで、「データをロードする」をクリックします。
 プレイ中は、「機能」を選び、「ロード」を選びます。

 ②ロードできるデータの一覧が表示され ます。ロードするデータをクリックす ると、続きからゲームが始まります。

![](_page_4_Picture_6.jpeg)

本ゲームは時節の開始時に自動的にセーブされます。自動的にセーブされたデータは、ロード時に「Auto」から再開できます。

## ゲームの終わり方

○ゲームをセーブする
 セーブは政略中に行います。
 ①画面右上の「機能」をクリックします。

![](_page_4_Picture_10.jpeg)

#### ②表示されるメニューから「セーブ」をクリックします。

![](_page_4_Picture_12.jpeg)

③セーブ箇所の一覧が表示されます。20か所までセーブできます。 セーブする場所をクリックすると「セーブデータを保存しました」と表示されて

ゲームに戻ります。

※すでにセーブされている箇所を選ぶと「セーブデータを上書きします。よろしいですか?」と表示されます。「はい」をクリックします。

○ゲームを終了する
 ①画面右上の「機能」を選びます。

②表示されるメニューから「ゲーム終了」を選びます。

③「ゲームを終了します。よろしいですか?」と表示されます。「はい」を選ぶとゲームを終了します。「いいえ」を選ぶとゲームに戻ります。

![](_page_4_Picture_19.jpeg)

終了時、自動的にセーブはされません。 また、合戦中もセーブできません。 続きからプレイする場合は、政略で「機能」を選び、「セーブ」を選んでセーブし てください。 **していたい (していたい) ( プレイングマニュアル ) (パワーアップマニュアル** 

![](_page_5_Picture_1.jpeg)

『信長の野望・天下創世』

TOP

プレイングマニュアル(抜粋) 6/23

プレイングマニュアル (パワーアップマニュアル

![](_page_6_Figure_3.jpeg)

はじめにお読みくだ<u>さい</u>

プレイングマニュアル ) (パワーアップマニュアル

![](_page_7_Figure_3.jpeg)

はじめに<u>お読みください</u>

プレイングマニュアル ) (パワーアップマニュアル

![](_page_8_Figure_3.jpeg)

プレイングマニュアル (パワーアップマニュアル

![](_page_9_Picture_3.jpeg)

## 【 投資 】

![](_page_10_Picture_4.jpeg)

●町並みに金銭を投資し、施設を発展させ(増やし)ます。 ●武将の関連能力が高いほど、効果が大きくなります。 ●投資できる町並みは、「開発」ができる町並みの種類と同じ です。合戦で領地を失った場合、その領地が固有でもって いた町並みは、他の領地で投資できなくなります。 ①政略マップから発展させる町並みを選びます。投資可能な 町並みにカーソルを合わせると、カーソルがのに変わります。 ②担当させる武将を選びます。

| 効果   | ▲:農業/商業/日本文化/南蛮文化 |
|------|-------------------|
| 必要金銭 | 500               |
| 関連能力 | 政治                |

●担当する武将を選びます。

効果 ▲:治安

必要金銭 500

関連能力 政治

●金銭を使って、領地の治安〈ちあん〉を上げます。 ●武将の関連能力が高いほど、効果が大きくなります。 ●治安が高いと、金銭/鉄砲/軍馬の収入が増えます。

#### (治安)

![](_page_10_Picture_8.jpeg)

## | 治水 |

政略コマンド

![](_page_10_Picture_10.jpeg)

●金銭を使って、治水〈ちすい〉を上げます。 ●武将の関連能力が高いほど、効果が大きくなります。 ●治水が高いと、兵糧⟨ひょうろう⟩の収入が増えます。 ●川のない領地では実行できません。川のない領地は、領地 情報の治水が「-」と表示されます。 ●担当する武将を選びます。

| 効果   | ▲:治水/民忠 |
|------|---------|
| 必要金銭 | 500     |
| 関連能力 | 政治      |

## 【 徴兵 】

![](_page_10_Picture_14.jpeg)

●田畑を壊し、農民を兵にします。 ●武将の関連能力が高いほど、多く徴兵できます。 ●壊される田畑は、自動的に1つ選ばれます。 ●担当する武将を選びます。

効果 ▲:兵士数 ▼:民忠 関連能力 政治

## 【 徴収 】

![](_page_10_Picture_18.jpeg)

#### ●領民から金銭/兵糧を徴収〈ちょうしゅう〉します。 ●武将の関連能力が高いほど、多くの金銭/兵糧を徴収でき ます。

●担当する武将を選びます。

| 効果   | ▲:金銭/兵糧 ▼:民忠 |
|------|--------------|
| 条件   | 大名規模が大大名以上   |
| 関連能力 | 政治           |

## 【施し】

![](_page_10_Picture_23.jpeg)

| ●領民に兵糧を施〈ほどこ〉し、民忠〈たみちゅう〉を上げま | ミす |
|------------------------------|----|
| ●武将の関連能力が高いほど、施しの効果が高くなります   | す。 |
| 民忠が高いと、金銭/兵糧の収入が増えます。        |    |
| ●担当する武将を選びます。                |    |

|   | 効果   | ▲:民忠 |
|---|------|------|
| ļ | 必要金銭 | 500  |
|   | 関連能力 | 政治   |
|   |      |      |

## 税率

![](_page_10_Picture_27.jpeg)

決定 中止

●金銭と兵糧の税率を変更したり、関所を設置/廃止したり します。関所の設置/廃止は、大名規模が大大名以上のと きのみできます。1ターンに1回のみ実行できます。 ●金銭税率/兵糧税率を0%~100%で設定します。0%に すると収入が無くなります。金銭税率が高くなると、金銭 の収入が増えますが、治安が下がります。兵糧税率が高く なると、兵糧の収入が増えますが、民忠が下がります。 ●初期の設定では、金銭税率/兵糧税率は50%になっています。

税率 金銭と兵糧の税率を決めてください。 😨 金銭税率 🛛 📕 🚺 60% 兵糧税率 🔽 🛑 🚺 60% 関所を設け通行税を徴<del>継する</del> 全領地一律とする この税率では、領民たちは大いに 不満を抱くだろう。民忠が下がり、 治安も悪化するだろ<del>うな。</del> それもやむを得ぬか……。 城主意見

効果 ▲ ▼:金銭/兵糧/治安/民忠

<mark>関所を設け通行税を徴収する</mark> チェックすると、街道上に関所を設置し、通行税を徴収する (大 名規模が大大名以上のときのみ)。毎時節、金銭収入が得られる。

#### 全領地一律とする チェックすると、全領地の金銭税率/兵糧税率を一律で変更する。

税率を変えると、城主が意見する。

政 略コマ

『信長の野望・天下創世』

プレイングマニュアル(抜粋) 11/23

プレイングマニュアル パワーアップマニュアル

敵領地に攻め込んだり、本拠城を決めたりします。

## 【 決戦 】

●大名規模が覇者以上の他大名に決戦を挑みます。 ●野戦で総力戦を行い、勝利すると敵側のほとんどの城を奪えます。 ●敗北すると、大打撃を受けます。 ●「攻略」と同様に出陣武将を決めます。出陣できる武将は城主のみです。12人まで選べます。 ●身分に関係なく兵士数は2000 編制されます。 ●[出陣]を選ぶと、決戦が始まります。

軍事

条件大名規模が覇者以上

## ( 攻略 )

**政略コマン**ド

●敵領地に攻め込みます。 ●複数の城から部隊を出陣させられます。 
 ① 攻め込める敵領地が明るく表示されま
 す。攻め込む領地を選びます。選んだ領 まちごしょ〉(二条〈にじょう〉御所)」に は大名規模が群雄以上でないと攻め込め ません。

②出陣元にできる城が明るく表示されま す。出陣元にする城を選びます。 ③出陣させる武将を一覧から選びます。 ④部隊編制をします。[決定]を選ぶと、部 隊編制を終了します。

部隊編制 出陣する武将の兵種と兵士数を決めてください。

木丁秀吉

兵士 🚺 💳

秀吉 80 知略 87 鼓舞 神迷 能发

─ 長槍
 □ 片筒
 □ 鉄砲
 □ 片筒

木下秀吉は長槍に向いた特技を 持っています。

兵士 2200 兵糧 4337 軍馬 1200 鉄砲 1200 大筒 0 決定 庆る 解体

城名/武将名/統率/知略

**IN** 800 800

出陣元の兵士数/物資 出陣元の城にある兵士数/物資。

出陣元の城と武将の能力。

チェックして兵種を選ぶ。鉄砲(雨鉄砲(あめてっぽう))/騎馬 (良馬〈りょうば〉)/騎馬鉄砲〈きばてっぽう〉/大筒〈おおづつ〉 (国崩〈くにくずし〉)を選ぶには、鉄砲/軍馬/大筒などの物資 が必要。長槍は大名規模が大大名以上、雨鉄砲は覇者以上、良 馬は群雄以上のときのみ選べる。

8

#### 兵士数

🛛 岩村城

斋藤義體

蜂屋賴降 日根野弘言安藤守就妻木広忠

之首

? 兵糧? 鉄砲

100人(1小隊)単位で兵士数を入力。領地に兵士と、兵士と同 数の兵糧が必要。身分によって編制できる最大兵士数が異なる。

| 身 分   | 編制兵士数                                                                        |
|-------|------------------------------------------------------------------------------|
| 足軽組頭  | 800                                                                          |
| 足軽番頭  | 1000                                                                         |
| 足軽大将  | 1200                                                                         |
| 侍大将   | 1400                                                                         |
| 中老    | 1600                                                                         |
| 家老    | 1800                                                                         |
| 宿老/大名 | 2000                                                                         |
|       | 身 分       足軽組頭       足軽素頭       足軽大将       侍大将       中老       家老       宿老/大名 |

![](_page_11_Picture_14.jpeg)

⑤選んだ武将が出陣武将一覧に表示されます。同様に②~④を繰り返して8人まで出陣武将を選べま す。出陣武将一覧で武将にカーソルを合わせると簡単な情報を表示します。選んで[解体]を選ぶ

- と、出陣武将から解除できます。
- [自動編制]を選ぶと、②~⑤の手順を省けます。最適な出陣武将が選ばれます。
- ⑥総大将を決めます。■をクリックして 図を表示させます。大名が出陣する場合は、必ず大名が総大 将になります。

⑦[出陣]を選ぶと、合戦が始まります。

## 【 共闘 】

- ●共闘〈きょうとう〉軍とともに敵領地に攻め込みます。
- ●事前に「交渉」の「大名」で「共闘」(P.48)の約束をしておく必要があります。
- ●「攻略」(P.46)と同様に出陣武将を決めます。[出陣]を選ぶと、共闘の合戦が始まります。共闘の 大名が援軍を出してくれるかは、各大名家の判断に任せられます。

## ( 布武 )

![](_page_11_Picture_25.jpeg)

●天下布武〈てんかふぶ〉を行って、本拠城 を決めます。 ●本拠城を決めると、どんなに遠い領地に

も本拠城からの攻略ができるようになり ます。

条件大名規模が群雄以上 必要金銭 20000

プレイングマニュアル(抜粋) 12/23

J

他の大名/朝廷/商人と交渉します。

## 【 大名 】

●他の大名と交渉します。大名の居城でのみ実行できます。 ●使者となる武将の関連能力が高いほど、交渉が成功しや すくなります。

●1回のコマンドで「残り交渉回数」だけ交渉できます。 交渉回数は、武将の「教養」の値によって1~5回です。 ①交渉先の大名と使者にする武将を選びます。 ②交渉内容を選びます。

③[外交終了]を選ぶと、交渉を終了します。

#### 関連能力 教養

#### ● 貢物

●金銭を貢物〈みつぎもの〉して他大名との友好 度を上げる。 ●友好度が高いと、「役職」「同盟」「共闘〈きょ うとう〉」「婚姻」が成功しやすくなる。

効果 ▲:他大名との友好度 必要金銭 500

#### ● 任命

**以略コマンド** 

●他大名に幕府の役職を与える。与えた大名家 とは同盟が結ばれる。

#### 効果 ▲:他大名との友好度 条件 征夷大将軍就任の武将が大名家にいる

● 役職

●将軍から幕府の役職を得る。 ●複数の役職を得ていると、低い役職を配下武 将に与えられる(P.52)。金銭などを要求され ることがある。

効果 ▲:名声/将軍との友好度 条件 幕府と同盟を結んでいる

効果 🔺:他大名との友好度

#### ● 同盟

 ●他大名と同盟を結ぶ。 ●同盟を結んだ相手と不戦の約束が結ばれる。 援軍を出してもらえることがある。また、同盟 した大名の領地にある町並みが開発できるよ うになる。金銭などを要求されることがある。

![](_page_12_Picture_20.jpeg)

残り交渉回数 

#### ● 井闘

交涉

●他大名と共通の敵を攻略する(共闘)約束をする。 ●共闘の約束があれば、「軍事 | の「共闘 | で共闘 軍を送ってもらえる (P.47)。

効果 ▲:他大名との友好度

#### ● 婚姻

●他大名に自家の姫を嫁がせる。 ●姫が嫁ぐと、婚姻関係が結ばれ、同盟と同じ 効果がある。

効果 ▲:他大名との友好度 ▼:姫

#### ● 従属

●他大名に従属を申し入れる。 ●従属すると、他大名との同盟などの交渉がで きなくなる。

#### ● 脅迫

●他大名を従属するよう脅迫する。 ●脅迫が成功すると、相手大名が従属する。

#### ● 手切

●他大名との同盟/共闘/婚姻/従属の関係を すべて破棄する。

効果 ▼:手切相手大名との友好度

## 【朝廷】

●朝廷と交渉します。大名の居城でのみ実行できます。 ●武将の関連能力が高いほど、交渉が成功しやすくな ります。

●1回のコマンドで「残り交渉回数」だけ交渉できま ▶す。交渉回数は、武将の「教養」の値によって1~ 5回です。 ①使者にする武将を選びます。

②交渉内容を選びます。 ③[外交終了]を選ぶと、交渉を終了します。

条件大名規模が大大名以上

#### ● 献上

関連能力 教養

●金銭を献上して朝廷貢献〈ちょうていこうけん〉 を上げる。 ●朝廷貢献が高いと、「官位」「朝敵〈ちょうて

き〉」が成功しやすくなる。 効果 ▲:朝廷貢献

## 必要金銭 500

効果 ▲: 名声 ▼:朝廷貢献

#### ● 朝敵

● 官位

●他大名を朝敵に指名してもらう。 ●朝敵になった大名は、他の大名からも敵視さ れるようになり、交渉も非常に不利な状態に なる。

## 【 商人 】

●商人と交渉し、売買をします。 ●相場は商人によって異なります。 鉄砲や大筒 (おおづつ) は南蛮 (なんばん) 文化が高 いと安く買えます。 ●交渉の回数に制限はありません。 ●売買の内容を選びます。取り引きする量などを入力 します。 [売買終了]を選ぶと、交渉を終了します。

![](_page_12_Picture_51.jpeg)

● 購入 ●兵糧/軍馬/鉄砲/大筒/家宝を買う。 効果 ▲:兵糧/軍馬/鉄砲/大筒/家宝 ▼:金銭

● 売却 ●兵糧/軍馬/鉄砲/大筒/家宝を売る。

▲:金銭 ▼:兵糧/軍馬/鉄砲/大筒/家宝

兵軍鉄家宝

状 官 朝 ト 行 新 lan ku ku k 🎍 残り交渉回数 が交渉回数、朝廷の情報、自家の情報

## ●官位を得る。

H HL H HA 506 T HK R 66

●複数の官位を得ていると、低い官位を配下武 将に与えられる(P.52)。

効果 ▼:朝廷貢献

![](_page_12_Picture_62.jpeg)

![](_page_13_Picture_3.jpeg)

#### ●忍者を派遣して様々な計略を行います。

●担当する武将の関連能力によって、送り込める忍者のレベル、成功率が異なります。また、忍者 のレベル(下忍〈げにん〉/中忍〈ちゅうにん〉/上忍〈じょうにん〉)が高いほど、計略の成功率や効 果が高くなり、諜報などで見られる情報も多くなります。すでに潜入している忍者もさらに忍者 を送り込むと、レベルが上がります。

計略

- ●領地に「忍の里〈しのびのさと〉」(P.29) があると、忍者のレベルが高くなりやすく、計略が成功し やすくなります。
- ●派遣先の領地に関所(P.40)が設置されていたり、忍の里があると、忍者の潜入が成功しにくくなります。

関連能力 知略

- ●支配関係にある大名の領地には実行できません。
- 1敵領地を選びます。
   2担当する武将を選びます。

## 【諜報】

敵領地の情報を探るために忍者を派遣します。
 忍者が潜入に成功すると、敵領地や武将の詳しい情報が、情報画面で見られるようになります。従属させている大名家の情報はいつでも見られます。
 忍者が見つかると、情報は見られなくなります。

![](_page_13_Picture_12.jpeg)

プレイングマニュアル

## 【 破壊 】

政略コマンド

敵領地の施設を破壊するために忍者を派遣します。
 忍者が潜入に成功すると、見つかるまで、施設を破壊し続けます。施設を破壊すると、民忠と治安が下がります。

## 【 流言 】

大名同士の友好度を下げるために忍者を派遣します。
 忍者が潜入に成功すると、見つかるまで、周辺の大名家との友好度を下げ続けます。

![](_page_13_Picture_17.jpeg)

飯山城に放った思者より、馬牧場破壊に成功 したとの報告がありました! ▶ 扇動
 ●敵領地の民忠を下げるために忍者を派遣します。
 ●忍者が潜入に成功すると、見つかるまで、民忠を下げ続けます。

![](_page_13_Picture_19.jpeg)

## 【 内応 】

敵領地の武将の忠誠度を探って内応〈ないおう〉させるために忍者を派遣します。
 上忍が潜入すると、「引抜〈ひきぬき〉」が実行可能になります。
 忍者が見つかると、「引抜」ができなくなります。

![](_page_13_Picture_22.jpeg)

![](_page_13_Picture_23.jpeg)

潜入成功

## 【 引抜 】

 すでに「内応」で潜入している上忍の手引き で武将を寝返らせます。
 成功すると、すぐに敵領地を去って配下武将 になるか、内応の約束をしてもらえます。内 応の約束のある武将は、合戦の際に「内応」 で寝返らせることができます。また、合戦が 起こらなくても数ターン後に敵領地を去って 配下武将に加わることもあります。
 敵領地を選びます。

2引き抜く(寝返らせる)武将を選びます。3使者となる武将を選びます。

 条件
 すでに「内応」で上忍が潜入済み

 関連能力
 知略

![](_page_13_Picture_29.jpeg)

![](_page_13_Picture_30.jpeg)

『信長の野望・天下創世』

![](_page_14_Picture_2.jpeg)

![](_page_14_Picture_3.jpeg)

プレイングマニュアル(抜粋) 15/23

**字位 代現 家文 成治 現本 (M-4) (現本**)

角膜石家

平手政秀殿に任せれば、佐々成政殿の登用は

[1515] [151-2

成功するでしょう。 登用させますか?

なぜ、このわしがかような憂き用にあわね

政

略コマン

以略 コマンド

![](_page_15_Picture_2.jpeg)

![](_page_15_Figure_3.jpeg)

![](_page_15_Picture_4.jpeg)

略コマ

#### 野戦/攻城戦で実行するコマンドです。

合戦コマンド

## 合戦コマンドの実行

野戦/攻城戦では時間が自動進行します。戦況に応じて、 味方部隊に合戦コマンドを実行して命令を出し直します。 「停止」ボタンで時間を止めて合戦コマンドを実行するこ ともできます。

![](_page_16_Picture_6.jpeg)

## 【 移動 】

コマンド

 移動します。
 入場可能な施設(味方の本陣 /砦〈とりで〉/本丸/矢倉 〈やぐら〉)を移動先に選ぶと、 施設に入ります。
 部隊をクリックして選びます。 カーソルが※1に変わります。
 移動先を右クリックします。

![](_page_16_Picture_9.jpeg)

## 【 攻撃 】

敵部隊を攻撃、または施設を 破壊します。
弓隊/鉄砲隊/雨鉄砲〈あめ てっぽう〉隊/大筒〈おおづつ〉
隊/国崩〈くにくずし〉隊は射
撃を実行します。天気が雨/
雪のときは、弓隊/雨鉄砲隊
以外は射撃できません。
部隊をクリックして選びます。
カーソルが※2に変わります。
敵部隊または施設を右クリックします。

![](_page_16_Picture_12.jpeg)

## 【 鼓舞 】

●近くの部隊の士気を上げます。離れている部隊には効果がありません。
●合戦特技(P.11)「鼓舞〈こぶ〉」を持つ部隊(武将)のみ実行できます。
①部隊をクリックして選びます。
②「鼓舞」を選びます。

![](_page_16_Picture_15.jpeg)

## 【 収拾 】

●状態異常(混乱/挑発)になった近くの部隊を回復させます。
 ●離れている部隊には効果がありませ

訪舞成け

収拾成せ

混乱成功

ん。 ●合戦特技 (P.11)「収拾 〈しゅうしゅ う〉」を持つ部隊 (武将)のみ実行で きます。 ①部隊をクリックして選びます。

![](_page_16_Picture_19.jpeg)

## 【混乱】

収拾」を選びます。

- 敵部隊を混乱させ、何もできなくさせます。
   離れている部隊には効果がありません。
- 士気が「高い」以上で、合戦特技 (P.11)「混乱」を持つ部隊(武将)の み実行できます。
   部隊をクリックして選びます。
   「混乱」を選びます。

# A MARK AP-A AP-A AP-A AP-A AP-A AP-A AP-A AP-A AP-A AP-A AP-A AP-A AP-A AP-A AP-A AP-A AP-A AP-A AP-A AP-A AP-A AP-A AP-A AP-A AP-A AP-A AP-A AP-A AP-A AP-A AP-A AP-A AP-A AP-A AP-A AP-A AP-A AP-A AP-A AP-A AP-A AP-A AP-A AP-A AP-A AP-A AP-A AP-A AP-A AP-A AP-A AP-A

コマン

## 【 挑発 】

敵部隊を挑発し、自部隊を攻撃させます。
 離れている部隊には効果がありません。
 士気が「高い」以上で、合戦特技 (P.11)「挑発」を持つ部隊(武将)のみ実行できます。
 部隊をクリックして選びます。
 「挑発」を選びます。

![](_page_17_Picture_5.jpeg)

![](_page_17_Picture_7.jpeg)

無念だが退却

コマン

## 戦法

『信長の野望・天下創世』

合戦コマンド

●戦法を使った攻撃をします。 ●士気が「高い」以上で、合戦特技 (P.11) を持つ部隊 (武将)のみ実行できます。

![](_page_17_Picture_11.jpeg)

●槍衾

攻撃されたときに強力な槍衾〈やりぶすま〉で反撃する。 合戦特技「槍衾壱」「槍衾弐」「槍衾参」を持つ槍隊(長 槍〈ながやり〉隊)のみ実行可能。

![](_page_17_Picture_14.jpeg)

● 突撃

強力な突撃をする。 合戦特技「突撃壱」「突撃弐」「突撃参」を持つ騎馬隊/ 良馬 〈りょうば〉隊/騎馬鉄砲 〈きばてっぽう〉隊のみ実行 可能。

● 斉射
 一斉射撃する。
 合戦特技「斉射〈せいしゃ〉壱」「斉射弐」「斉射参」を持

つ弓隊/鉄砲隊/雨鉄砲(あめてっぽう)隊のみ実行可能。

委任

 部隊の行動を武将(コンピュータ)に 委任します。
 部隊をクリックして選びます。
 「委任」を選びます。「委任解除」を選ぶ と、委任を解除します。

![](_page_17_Picture_21.jpeg)

## 【 内応 】

- 内応〈ないおう〉の約束がある部隊 (武将)を寝返らせ、味方部隊にします。
   政略の「計略」の「内応」「引抜」(P.51) で、合戦前に内応の約束をしておく 必要があります。
- ●内応の約束がある武将は部隊アイコン が青色で表示されます。
- ●総大将が内応した場合は、敗北になります。
- ●内応させる部隊(武将)を選びます。

![](_page_17_Picture_27.jpeg)

敵を寝返らせる好機

合戦トライアルで遊ぶ

スタートメニューから「合戦トライアルで遊ぶ」を選ぶと、合戦トライアルがプレイできます。合戦 トライアルでは、最大10個の合戦を1つずつクリアし、全合戦勝利をめざします。

| 合戦トライアルを始める   | 合戦トライアルをプレイする。              |
|---------------|-----------------------------|
| データをロードする     | プレイ途中の合戦トライアルのデータをロードする。    |
| 合戦トライアルを作成する  | 登録した合戦データ                   |
| 合戦トライアルを変更する  | 登録した合戦トライアルの設定を変更する。        |
| 合戦トライアルを削除する  | 登録した合戦トライアルを削除する。           |
| 合戦トライアルの出力・読込 | 登録した合戦トライアルをファイルに出力したり、読み込む |

#### 🔅 合戦トライアルを始める

![](_page_18_Picture_7.jpeg)

合戦トライアルをプレイします。 ①プレイする合戦トライアルを一覧から選びます。 ②合戦トライアル進行画面で[出陣]を選ぶと、合 戦を開始します。

③合戦に勝利すると、合戦評価画面(ランク:銅~金)が表示され、合戦トライアル進行画面に戻ります。[セーブ]を選ぶと、プレイ途中のデータをセーブできます。

勝利した合戦には「√」印がつきます。1つ合戦に 勝利すると、次の合戦に進めます。すべての合戦 に勝利すると、トライアル評価画面(ランク:小大 名~天下人)が表示されます。

#### 合戦トライアル進行画面

4

#### 🔅 合戦トライアルを作成する

![](_page_18_Picture_13.jpeg)

自分で登録した合戦データで、合戦トライアルを 新規に作成し、登録します。 10 個まで合戦データを選べます。 [決定]を選ぶと、合戦トライアルの作成を終了し ます。

| 合戦トライアル名 | 合戦トライアル名を入力(全角10文字まで)。 |
|----------|------------------------|
| 合戦選択     | 合戦データを選択。              |
| 解説記入     | 合戦に関する解説を入力。           |
| 挿入・上へ・下へ | 選択した合戦データの順番を入替。       |
| 削除       | 選択した合戦データを合戦トライアルから削除。 |
| 合戦データの情報 | 選択中の合戦データの情報を表示。       |

スタートメニューから「合戦エディタで遊ぶ」を選ぶと、合戦データを作成・登録できます。また、 登録した合戦データをプレイできます。

| 合戦を開始する     | 登録した合戦データをプレイする。          |
|-------------|---------------------------|
| 合戦データを作成する  | 合戦データを新規に作成し、登録する。        |
| 合戦データを変更する  | 登録した合戦データの設定を変更する。        |
| 合戦データを削除する  | 登録した合戦データを削除する。           |
| 合戦データの出力・読込 | 登録した合戦データをファイルに出力したり、読み込む |
|             |                           |

#### 🔅 合戦を開始する

合戦データをプレイします。プレイする合戦データを一覧から選びます。

#### 🔆 合戦データを作成する

合戦データを作成・登録します。

![](_page_18_Picture_22.jpeg)

③配置

遥折

戦場となるマップを一覧から選びます。[野戦/攻城]で野戦/ 領地マップを切り替えられます。[時節]を選ぶと、新春~厳冬 から時節を選べます。[シナリオ読込] [セーブデータ読込]を選ぶと、 シナリオ/セーブデータを選べます。シナリオ/セーブデータによっ て登場する領地マップの発展状況が異なります。 [次へ]を選ぶと、出陣武将選択に進みます。

合戦エディタで遊ぶ

2 [武将]をクリックして出陣武将を一覧から選びます。攻守それ ぞれ12部隊まで選べます。武将の一覧で[シナリオ読込][セー ブデータ読込]を選ぶと、シナリオ/セーブデータを選べます。 \*登録武将を登場させてフレイしたセーフテータがあれば、登録武将を出陣武将に選べます。 [次へ]を選ぶと、配置選択に進みます。

| 所属                             | 総大将/本隊/援軍(援軍は4部隊まで)を選ぶ。             |
|--------------------------------|-------------------------------------|
| 兵種                             | 兵種の系統を選ぶ。実際に出陣する部隊は「四各種設定」の兵種選択で切替。 |
| 状態                             | 通常/強攻を選ぶ。                           |
| 兵士                             | 部隊の兵士数を入力。                          |
| 攻撃/守備                          | 攻守の武将を切替。                           |
| 自軍                             | プレイヤー側が攻撃/守備のどちらになるかを設定。            |
| 3 本陣/砦/部隊を好きな場所に配置します。本陣/砦/部隊を |                                     |

▲一覧またはマップ上でクリックし、配置先をクリックします。 [次へ]を選ぶと、各種設定に進みます。

4 合戦名や難易度を設定します。

| 2  | 「天正」を    | 速ふと、合戦ナーダの作成を於「しよう。               |
|----|----------|-----------------------------------|
|    | 合戦名      | 合戦名を入力(全角8文字まで)。                  |
|    | 難易度      | 難易度を入門・初級・上級・超級から選択。              |
|    | 合戦開始日    | 合戦開始日を選択(1~30日)。                  |
|    | 解説欄      | 合戦についての解説を入力。                     |
|    | 兵糧·援軍到着日 | 本隊・援軍の兵糧(1~60日)・援軍の到着日(1~30日)を設定。 |
| 16 | 兵種選択     | 本隊・援軍の兵種を普通/上級兵種に設定。              |
|    |          |                                   |

5

![](_page_19_Picture_2.jpeg)

63

-45 編集する

スタートメニューで「各種データを編集する」を選ぶと、領地・武将・家宝を作成・登録できます。

#### 🔅 自分で領地を作成する

#### 領地を作成・登録します。

| 領地を作成・登録する    | 領地を新規に作成し、登録する。日本大図から作成元になる領地を選ぶ。 |
|---------------|-----------------------------------|
| 登録領地を変更する     | 登録領地の設定を変更する。                     |
| 登録領地を削除する     | 登録領地を削除する。                        |
| 登録領地の反映/保留切替  | 登録領地がゲームに反映されるかされないかを切り替える。       |
| 登録領地データの出力・読込 | 登録領地をファイルに出力したり、読み込む 💽 。          |
|               |                                   |

![](_page_19_Picture_8.jpeg)

| 町並    | 町並みを配置する。               |
|-------|-------------------------|
| 施設    | 施設を配置する。                |
| 自動    | 自動で町並みの中の施設を配置する。       |
| 天守    | 天守を変更する。                |
| 城郭    | 城郭を変更する。                |
| 領地マップ | 町並み・施設・天守・城郭などを設置・変更する。 |
| 初期化   | 領地の設定を初期状態に戻す。          |
| 一時保存  | 作成中の領地データを一時保存する。<注1>   |
| 読込    | 一時保存した領地データを読み込む。<注1>   |
|       |                         |

<注1>作成を終了すると、一時保存されたデータは消えます。

#### 🔅 自分で武将を作成する

武将を作成・登録します。プレイングマニュアル P.3 を参照してください。

#### 🔅 自分で家宝を作成する

家宝を作成・登録します。

| 家宝を作成・登録する    | 家宝を新規に作成し、登録する。           |
|---------------|---------------------------|
| 登録家宝を変更する     | 登録家宝の設定を変更する。             |
| 登録家宝を削除する     | 登録家宝を削除する。                |
| 登録家宝の登場/待機切替  | 登録家宝がゲームに登場するかしないかを切り替える。 |
| 登録家宝データの出力・読込 | 登録家宝をファイルに出力したり、読み込む      |

![](_page_19_Picture_16.jpeg)

(6)

| 家宝 CG | CGを選ぶ。               |
|-------|----------------------|
| 名     | 家宝名を入力(全角6文字まで)。     |
| 読     | 家宝名の読みを入力(全角18文字まで)。 |
| 生産国   | 生産国を日本・南蛮・明から選択。     |
| 種類    | 家宝の種類を選択。            |
| 等級    | 等級を選択(一等級~十等級)。      |
| 列伝    | 家宝の列伝を入力。            |
|       |                      |

ゲーム中に[機能]の「データ編集」を選ぶと、武将・姫・家宝・城のデータを編集できます。

夕

#### 武将 武将情報を編集します。[武将]タブを選び、 一覧から武将を選びます。

![](_page_19_Picture_20.jpeg)

| 顔CG       | 顔CGを変更。            |
|-----------|--------------------|
| 姓·名       | 姓名を変更(全角4文字まで)。    |
| 読         | 姓名の読みを変更(全角8文字まで)。 |
| 能力        | 能力を変更(1~120)。      |
| 特技        | 合戦特技を変更(3つまで選択可)。  |
| 相性        | 相性をよくする武将を選択。      |
| 親友武将·敵対武将 | 親友武将·敵対武将を選択。      |
| 出自・信心     | 出自・信仰する対象を選択。      |
| 寿命        | 寿命の長さを変更。          |
| 死因        | 死因を病死・戦死から選択。      |
| 義理·忠誠     | 義理·忠誠を変更(1~100)。   |
| 身分        | 身分を足軽組頭~宿老から選択。    |
| 所属大名      | 所属大名を選択。           |
| 仕官候補      | 仕官する候補の大名を選択。      |

|                             |                      | 姫    |                           |                                                        |
|-----------------------------|----------------------|------|---------------------------|--------------------------------------------------------|
| 姫情報を編集<br>[姫]タブを選<br>覧から姫を選 | します。<br>選び、一<br>びます。 | acc. | 杜 秋田<br>法 un:<br>今今 82 百日 | 8 HM<br>16 3 6 2 3<br>17 18 15<br>18 4 6 4 4 HH 1570 4 |
| 顔CG                         | 顔CGを変                | 更。   |                           |                                                        |

| 名  | 名を変更(全角4文字まで)。    |
|----|-------------------|
| 読  | 名の読みを変更(全角8文字まで)。 |
| 寿命 | 寿命の長さを変更。         |

#### 家宝情報を編集しま す。[家宝] タブを \*\*\* 選び、一覧から家宝 (100) (110) (110) ( 約果 教養が10.上昇 を選びます。 家宝CG CGを変更。 家宝名を変更(全角6文字まで)。

家宝

ゲーム中のエディタ

| 読   | 家宝名の読みを変更(全角18文字まで)。 |
|-----|----------------------|
| 生産国 | 生産国を日本・南蛮・明から選択。     |
| 種類  | 家宝の種類を選択。            |
| 等級  | 等級を変更(一等級~十等級)。      |
| 保有者 | 保有者を変更(大名家か武将か商人)。   |
|     |                      |

城 領地情報を編集します。[城] タブを選び、一 覧から城を選びます。

| 名 信食山城                                        |             |                      |
|-----------------------------------------------|-------------|----------------------|
| # 0534023                                     |             |                      |
| 全央 6873 <b>国</b> [] ] 国                       | RH 25       | 前人町 建当 🔽             |
| AH 5110 A                                     |             |                      |
| A± 1500 F                                     |             |                      |
| ¥.5 8(0 [3]]                                  | किश्चम से 🕈 | 16 T A B             |
| MAL 0 E                                       |             | 246m z.#             |
|                                               |             | 1 Martin Contraction |
|                                               | 高の王 連当 🔽    | 和治村 過去 🚺             |
| 19 🖬 🖂 🖾 🗖                                    | *** 5*      | *** ***              |
|                                               |             | Alles The The        |
| R&_81   <b>R</b>   <b></b>   <b>R</b>   18\$R | ▲ 服 字 不進 💟  | A#8 A#               |
|                                               |             |                      |

| 名     | 城名を変更(全角5文字まで)。                                                   |
|-------|-------------------------------------------------------------------|
| 読     | 城名の読みを変更(全角13文字まで)。                                               |
| 金銭~民忠 | 各種の領地情報を変更<br>(金銭/兵糧/兵士/軍馬/鉄砲/大筒は0~<br>99999、<br>治安/治水/民忠は0~100)。 |
| 町並み   | 領地と町並みの相性を不適/適当/最適から選択。                                           |

# 緪

·RR

ゲーム中に[機能]の「姫武将変換」を選ぶと、登場している未婚姫を武将にできます。 一覧から姫を選びます。

『信長の野望・天下創世 パワーアップキット』

7

プレイングマニュアル ) (パワーアップマニュアル

![](_page_20_Picture_3.jpeg)

『信長の野望・天下創世 パワーアップキット』

![](_page_21_Picture_2.jpeg)

| 政略コマンド (プ  | レイン                                                                                                    | グマニュアル P.42 ~ 55) は                                                                       | 次のよ                                      | うに変更さ                                   | れてい                                         | ます。                                        |  |
|------------|----------------------------------------------------------------------------------------------------|-------------------------------------------------------------------------------------------|------------------------------------------|-----------------------------------------|---------------------------------------------|--------------------------------------------|--|
| 普請 新規追加。   | 開発 旧「内政」の開発。「領地と町並みの相性=適性」が追加。適性と立地条件が良いほど、新施設・高ランクの施設が建ちやすい/開発費用が安くなる/早く発展しやすくなる<br>(212)。大名規模による開発可能箇所/開発可能町並みの制限が無しに変更。1度に<br>複数の町並みを開発可能に変更。寺町の効果は日本文化に訂正。 |                                                                                           |                                          |                                         |                                             |                                            |  |
|            | 投資                                                                                                    | 旧「内政」の投資。ルールは開発と同様。                                                                       |                                          |                                         |                                             |                                            |  |
|            | 建設                                                                                                    | 投資による発展を待たず町並み                                                                            | の中に特                                     | 定の施設を1つ                                 | 建設する                                        | る /破壊して更地に戻す。                              |  |
|            | <br>築城                                                                                                    | 通住とユルネドが良くに、新加速<br>領地の発展とは関係なく本丸:<br>高いほど、建設費用が安くなる。<br>城/栃尾城/桜洞城/霧山御所<br>発展による自然増築も無し)。し | この丸・ヨ<br>この丸・ヨ<br>。高水寺<br>/ 佐東鉛<br>,っくいは | 三の丸の城郭を<br>城/二本松城<br>限山城は山あい<br>屏はしっくい壁 | まする。<br>を建設する<br>/躑躅ヶ<br>の城のた<br>して訂正。      | る。関連する領地情報が<br>崎館/深志城/木曾福島<br>:め三の丸建設不可(領地 |  |
|            | 天守                                                                                                    | 領地の発展とは関係なく天守を                                                                            | 建設する                                     | 。南蛮文化が                                  | 高いほど                                        | 、建設費用が安くなる。                                |  |
| で支         | 徴収/)                                                                                                    | 施し /税率 変更無し。                                                                              |                                          |                                         |                                             |                                            |  |
| 雷重         | 決戦                                                                                                    | _ 攻め込める領地が群雄で2つ                                                                           | 布武 大名規模が群雄以上に訂正。                         |                                         |                                             |                                            |  |
| 牛手         | 攻略                                                                                                    | 先、覇者で3つ先、天下人で                                                                             | 配属 旧 「移動」の武将。                            |                                         |                                             |                                            |  |
|            | 共闘                                                                                                    | 4 J元に変更。                                                                                  | 輸送                                       | 旧「移動」の物                                 | 物資。                                         |                                            |  |
| 大法         | 大名                                                                                                    | 大名居城以外の領地でも 共闘                                                                            | よ婚姻を                                     | 結んでいても                                  | 実行可に                                        | 変更。                                        |  |
| 文沙         | 朝廷                                                                                                    | 実行可能に変更。 朝敵は他の大名を朝敵にするか、2年経過すると解除される。                                                     |                                          |                                         |                                             |                                            |  |
|            | 商人                                                                                                    | 変更無し。                                                                                     |                                          |                                         |                                             |                                            |  |
| 計略         | 変更無                                                                                                    | U.                                                                                        |                                          |                                         |                                             |                                            |  |
|            | 委任                                                                                                    | 変更無し。                                                                                     |                                          |                                         | 処罰                                          |                                            |  |
| ヘヂ         |                                                                                                    | 城主任命時の忠誠度上昇が無し                                                                            | に変更。                                     |                                         | 縁組<br>一一一〇〇〇〇〇〇〇〇〇〇〇〇〇〇〇〇〇〇〇〇〇〇〇〇〇〇〇〇〇〇〇〇〇〇 | 変更無し。                                      |  |
|            | 没収                                                                                                    | 変更無し。                                                                                     | 51100                                    |                                         | 豆円<br>隠居                                    |                                            |  |
| 动手上        |                                                                                                    |                                                                                           |                                          |                                         |                                             |                                            |  |
| <b>怜</b> 剉 | 軍事]<br>                                                                                                    | I_₩X4X。                                                                                   |                                          |                                         |                                             |                                            |  |
| 文化         | 必要金                                                                                                    | 銭が参加武将 1 人につき 50 に変                                                                       | 変更。                                      |                                         |                                             |                                            |  |

## ※ プレイ設定

新しくゲームを始めるときに表示される「プレイ設定」に以下 の内容が追加されました。

![](_page_21_Picture_6.jpeg)

その他の追加・変更

※白色の文字は初期状態

| 難易度             | 「入門」「超級」が追加。「入門」だと、コンピュータ大名の攻略スピードが遅くなり、合戦   |
|-----------------|----------------------------------------------|
|                 | での戦術も甘くなる 「招級」だと コンピュータナタの攻略フピードが早まり 今戦の難    |
|                 |                                              |
| 入門  初級  上級 超級   | 易度も上がる。                                      |
| 登録家宝 登場する 登場しない | 「自分で家宝を作成する」 26 で登録した家宝が登場するかしないかを設定。        |
| 登録領地 反映する 反映しない | 「自分で領地を作成する」  日本ので登録した領地がゲームに反映されるかされないかを設定。 |
| 上級兵種の使用         | 上級兵種(長槍・良馬・雨鉄砲)を使用できるかできないかを設定。「不可能」だと、大名    |
| 可能 不可能          | 規模が上がっても上級兵種を使用できなくなる。                       |
| 遠い城からの出陣        | 離れた複数の領地から部隊を出陣させられるかどうかを設定。「不可能」だと、直接隣接する   |
| 可能不可能           | 領地からしか出陣できなくなる(大名規模が上がっても遠くの領地から出陣できなくなる)。   |
| 城郭の自動発展 ありなし    | 領地の発展に応じて自動的に城郭が発展するかどうかを設定。                 |
| 決戦コマンド          | 決戦の有無を設定。「拒否可能」だと、決戦をしかけられても拒否できるようになる。ただ    |
|                 | し、決戦をしかけられて拒否すると名声が大幅に下がる。「なし」だと、ゲーム中に決戦が    |
| あり 拒否可能 なし      | 発生しなくなる。                                     |

#### 🔅 環境設定

「環境設定」(プレイングマニュアル P.19) に以下の項目が追加・変更されました。 ※自国の合戦は、自軍の合戦に訂正。

| カメラ移動        | 高 中 低          | カメラをズームアウトできる高さを切替。 | ※動作環境によっては、「高/中」に設定すると<br>地形が正しく表示されないことがあります。 |
|--------------|----------------|---------------------|------------------------------------------------|
| カーソル ソフトウェアル | \ードウェア DirectX | カーソルの描画方法を切替。       |                                                |

#### ※ 情報一覧の操作

政略画面の[自家][全体]などで表示される情報一覧に新たな機能ボタンが追加されました。

| 100 A 11 V<br>100 A 11 V<br>100 A 11 V<br>100 A 11 V<br>100 A 11 V |                                     | LE \(                                                               | 4.2.8/4                                | -       | 4.6.<br>Ki                 |                            | 484                    | ***                                  | * 8                        |
|--------------------------------------------------------------------|-------------------------------------|---------------------------------------------------------------------|----------------------------------------|---------|----------------------------|----------------------------|------------------------|--------------------------------------|----------------------------|
| 1994年4月<br>波方河北<br>波尔古河北<br>波尔山北<br>波教士法<br>波教士子法                  | 境間一屆<br>林寿貞<br>酸田信色<br>危当美秋<br>慶田勝家 | 10500×11140<br>8850 8250<br>10800 10200<br>9000 5850<br>11250 11190 | 120<br>230<br>250<br>250<br>250<br>250 | 250     | 64<br>63<br>67<br>66<br>71 | 66<br>10<br>69<br>68<br>71 | 56<br>41<br>59<br>- 43 | 1350<br>1200<br>1200<br>1350<br>1500 | 511<br>600<br>509<br>56 63 |
|                                                                    |                                     |                                                                     |                                        |         |                            |                            |                        |                                      |                            |
|                                                                    | 1000                                | A A A DITO A A                                                      |                                        | HAR HAR | ()<br>女子<br>()人            | -                          | -                      | -                                    | and a                      |

自家の領地一覧や全体の領地一覧など

で、領地を選んで[武将]をクリックす

ると、その領地にいる武将の一覧に切り

▼武将

替わります。

![](_page_21_Picture_15.jpeg)

![](_page_21_Picture_16.jpeg)

▼領地 全体の大名一覧などで、大名を選んで [領地]をクリックすると、その大名の支 配する領地の一覧に切り替わります。

▼地図 自家の領地一覧や全体の領地一覧など で、領地を選んで[地図]をクリックす ると、その領地の領地マップに切り替わ ります。

『信長の野望・天下創世 パワーアップキット』

(II)

#### 🔅 開発・投資のルール変更

「内政|コマンドであった開発・投資が、「普請(ふしん)|コマンドに変更されました。 また、開発・投資のルールが以下のように変更になりました。

#### ④ 領地相性の追加

町並みの発展のしやすさに関係する立地条件(「土地への適性」「町並み同 領地情報の領地一覧 士の相性」)の他に、「領地と町並みの相性=適性」が追加されました。 によって相性の良い町並みが異なります。適性は、領地情報の 適(青)/適当(緑)/不適(茶)の三段階で表示されます。また では最適(○) / 適当(△) / 不適(×) で表示されます。

| よした。 限地 |    | 「用光」 |   |
|---------|----|------|---|
| の「開発」で最 | 最適 | 青    | ( |
| こ、領地一覧  | 適当 | 緑    |   |
|         | 不適 | 茶    |   |

#### ● 適性と立地条件の影響

適性と立地条件は、町並みの発展のしやすさだけでなく、高ランクの施設の建ちやすさや開発費に も影響するように変更されました。適性と立地条件が良いほど、新施設・高ランクの施設が建ちや すく、開発費も安くなります。「適性が【最適】」または「適性が【適当】でかつ立地条件が【最良】」 でないと、新施設は建ちません。

|     |        | ★ 適性<br>新施設が建つまたは<br>★ 適性 | が【最適】<br>が【適当】 + 立地条件が【最良】 |
|-----|--------|---------------------------|----------------------------|
|     | 低ランク   | 高ランク                      | 新施設                        |
| 農 村 | 田畑     | 水田/米蔵                     | 庄屋/水車                      |
| 商人町 | 市/酒屋   | 座/茶室/歌舞伎小屋/黄金茶室           | 土蔵                         |
| 武家町 | 足軽長屋   | 武家屋敷                      | 大名屋敷/番所                    |
| 寺 町 | 寺社     | 五重塔/大仏殿                   | 鐘楼                         |
| 南蛮町 | 南蛮寺    | セミナリヨ/大聖堂                 | 商会                         |
| 貿易町 | 座/商館   | 南蛮酒屋/茶室/見せ物小屋/交易所         | 商会/土蔵                      |
| 公家町 | 公家屋敷/座 | 茶室/能舞台                    | 離宮/学問所                     |
| 宿場町 | 市/酒屋   | 賭場/歌舞伎小屋/湯治場              | 土蔵/火の見櫓                    |
| 忍の里 | 田畑/水田  | 忍者屋敷/米蔵                   | 修験寺/水車                     |
| 鍛冶村 | 市/酒屋   | 鉄砲鍛冶                      | 土蔵                         |
| 牧場  | 田畑/米蔵  | 馬牧場                       | 庄屋/水車                      |
| 大社  | 市/寺社   | 大社/五重塔/座                  | 学問所/鐘楼                     |
| 本願寺 | 田畑/一向寺 | 本願寺/道場/水田                 | 御坊/水車                      |
| 八幡宮 | 足軽長屋   | 八幡宮/武家屋敷                  | 大八幡/練兵所                    |

#### ● 制限の撤廃

0

(12)

大名規模によって制限されていた最大開発可能箇所、開発できる町並みの種類がなくなりました。 小大名から30カ所まで、領地固有の町並み・同盟その他で開発できるようになっている町並みを開 発・投資できます。また、宿場町の湯治場は、特産「源泉」がなくても建設できるようになりました (「源泉」が削除されました)。

#### ※ 家宝の列伝

一覧などで家宝にカーソルを合わせると表示される家宝情報に、列伝が追加されました。